### Personal Information: Work from Home

### VIEWING YOUR WORK LOCATION

Work Location is public information. You can see the name of the building any worker is located. You can see your own work location by:

- **1.** Navigate to the **Personal Information** application on the Workday homepage.
- 2. Select About Me under View

On the right hand side of the screen, you can see your **Location** and, if applicable, your **Work Space**.

| Location   | Ø Work from home (Pennsylvania)                                      |
|------------|----------------------------------------------------------------------|
| Work Space | $\odot$ Work from home (Pennsylvania) > Hybrid (660 Baltimore Drive) |

- If your Manag
  - If your **Location** and/or **Work Space** is incorrect, your Manager must submit a <u>Change Job</u>.
- A few rows below the Location / Work Space is your Work Address. If you work at a Geisinger building, it will show that building's address.

If you **Work from home**, a generic address of 123 Main Street will be displayed. **A generic address displays to protect your privacy since Work Address is public information**.

#### Work Address

I23 Main St Harrisburg, PA 17025 United States of America

# Personal Information

### CONFIRMING YOUR WORK ADDRESS

When you Work from home, Workday uses your Home Address as your **Work (Primary)** address for taxation purposes. To confirm this:

- 1. On the left hand side of the screen, select Contact.
- 2. Scroll down to Work Contact Information.
- Here you will see the generic address as your Business address. You will also see your home address as your Work (Primary) address.

| Work Contact Information                                              |                |            |                        |   |  |  |
|-----------------------------------------------------------------------|----------------|------------|------------------------|---|--|--|
| Turn                                                                  |                |            | on the new tables view |   |  |  |
| Addresses 2 items                                                     | ₩ = 🗆          | 2          |                        |   |  |  |
| Address                                                               | Usage          | Visibility | Effective Date         |   |  |  |
| 123 Main St<br>Harrisburg, PA 17025<br>United States of America       | Business       | Public     | 08/15/2021             | * |  |  |
| 987 Maple Drive<br>Mountain Top, PA 18707<br>United States of America | Work (Primary) | Private    | 08/16/2021             | - |  |  |
|                                                                       | •              |            |                        |   |  |  |

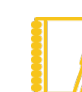

If you've moved, be sure to update your home address.

Additionally, you can <u>confirm your tax elections</u>.

If you have any questions, contact the **Employee Contact Center** at 570-271-6640 or via email at **EmployeeContactCenter@geisinger.edu**.

## Geisinger